## WIND 数据库及国泰安数据库环境登录说明

一、申请流程

1. 使用浏览器(建议使用 Google Chrome 或 Microsoft Edge 最新版)登录院主页 <u>https://bs.ustc.edu.cn</u>。

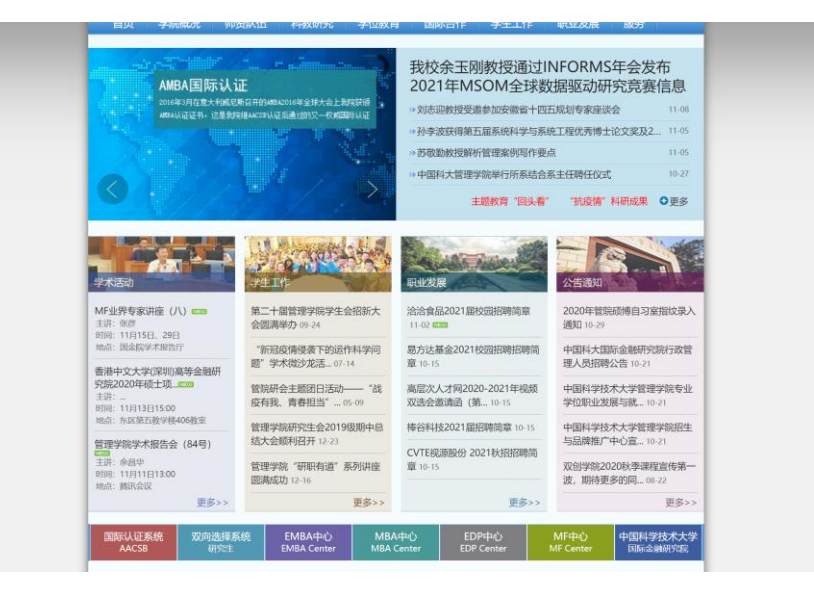

2. 登录左下角的"国际认证系统 AACSB"

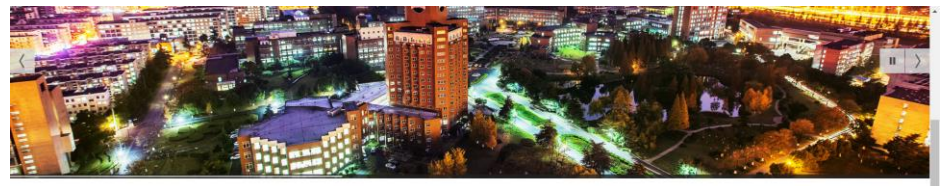

|         | -                                                              |         |                               |                         |
|---------|----------------------------------------------------------------|---------|-------------------------------|-------------------------|
| 账号登录 手持 | いた いち いち いち いち いち いち いち しち しち しち しち しち しち しち しち しち しち しち しち しち | 码登录     | 我校余玉刚教授通过INFORMS年会发布2021年MSOM | 上海理工大学管理学院通过AACSB国际认证   |
| AACS    | 认证信息管                                                          | 理系统     | 刘志迎教授受邀参加安徽省十四五规划专家座谈会        | 全球最大的商业教育联盟AACSB更换新LOGO |
|         |                                                                |         | 孙李波获得第五届系统科学与系统工程优秀博士论文奖      | 重庆大学经管学院通过AACSB国际认证     |
| Emai    | '手机/工号/9                                                       | 2号/导份证号 | 苏敬勤救授解析管理案例写作要点               | 南开大学商学院喜获AACSB国际认证      |
| ▲ 密码    |                                                                |         | 中国科大管理学院举行所系结合系主任時任仪式         | AACSB公布未来商业教育的共同愿景      |
|         |                                                                |         | 校党委巡察组向管理学院反馈巡察情况             | 科廷大学商学院获得国际顶尖商科认证AACSB  |
| C 验证研   |                                                                | 5644    | 我院19个项目获2020年度国家自然科学基金资助      | 同济大学经管学院荣获AACSB认证       |
|         |                                                                |         | 中国科大EMBA招生首场专家咨询会顺利召开         | 西浦国际商学院获得AACSB认证        |
|         | 登录                                                             |         | 全日制专业学位新生入住国际金融研究院            | 上海交大高级金融学院获"AACSB"国际认证  |
|         | ±2.3.0000,722                                                  |         | 国家重点研发计划项目应用示范场景暨研究进展研讨会      | 义守大学3学院AACSB过关全球唯一      |

3. 输入"AACSB 统一身份认证账号并登录"

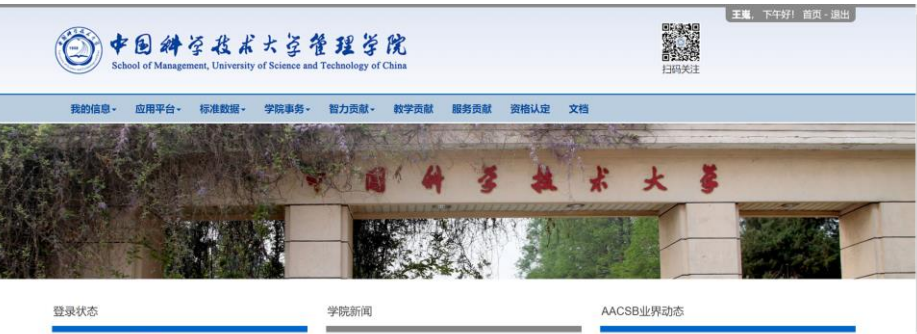

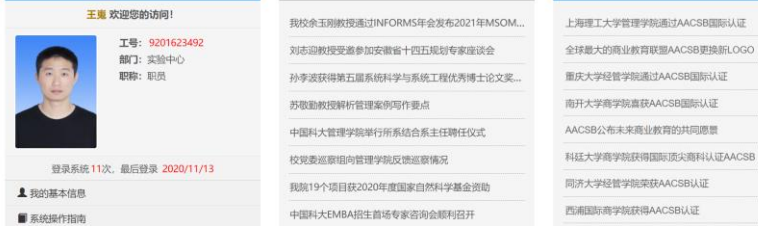

4. 登陆后, 点击"应用平台"在弹出的下拉列表中选择"数据库云平台"

| (Ö) <b>*</b> | 回斜空投よ大<br>sool of Management, University of Scien                                                                                                    | 圣董程等院<br>ce and Technology of China | 王建、下午好!首页・湖出            |
|--------------|----------------------------------------------------------------------------------------------------|-------------------------------------|-------------------------|
| 我的信息→        | 应用平台- 标准数据- 学院引                                                                                                    | ·务- 智力贡献- 教学贡献 服务贡献 资格认定 文格         | ă                       |
| AND N        | <ul> <li>■ 管院大课堂</li> <li>本科生学业情况交流平台</li> <li>● 研究生师生双向选择平台</li> <li>■ EMBA师生双向选择平台</li> </ul>                                                            | × a' 4 3 ±                          | 术大学                     |
|              | <ul> <li>         ★ MBA师生双向选择平台     </li> <li>         参 物流工程师生双向选择平台     </li> <li>         ★ MFI师生双向选择平台     </li> <li>         ● 财务记账系统     </li> </ul> |                                     |                         |
| 登录状态         | <ul> <li>● 国金院财务记账系统</li> <li>● 行政服务系统</li> </ul>                                                                                                    | 学院新闻                                | AACSB业界动态               |
|              | <ul> <li></li></ul>                                                                                                    | 我校余玉刚教授通过INFORMS年会发布2021年MSOM       | 上海理工大学管理学院通过AACSB国际认证   |
|              | ◎ 虚拟化云桌面                                                                                                    | 刘志迎教授受邀参加安徽省十四五规划专家座谈会              | 全球最大的商业教育联盟AACSB更换新LOGO |
| OP           | ●科教资源平台                                                                                                    | 孙李波获得第五届系统科学与系统工程优秀博士论文奖            | 重庆大学经管学院通过AACSB国际认证     |
| HE.          | ◎ 数据库云半台(试用中)                                                                                                    | 苏敬勤教授解析管理案例写作要点                     | 南开大学商学院喜获AACSB国际认证      |
|              | ◎ 邮件群发平台                                                                                                    | 中国科大管理学院举行所系结合系主任聘任仪式               | AACSB公布未来商业教育的共同愿景      |
|              | 日 短信群友半台<br>ロ 微信公众号群发                                                                                                    | 校党委巡察组向管理学院反馈巡察簿兄                   | 科廷大学商学院获得国际顶尖商科认证AACSB  |
| 登录方          |                                                                                                    | 我院19个项目获2020年度国家自然科学基金资助            | 同济大学经营学院荣获AACSB认证       |
|              | er<br>di                                                                                                    | 中国科大EMBA招生首场专家咨询会顺利召开               | 西浦国际商学院获得AACSB认证        |

5. 进入平台申请页面,点击"申请",如下图

| C                       | Ĵ) ♥<br>Sch                                                                                                    | Dol of Managen                                                                                                    | 学技术<br>nent, University | 大空う<br>of Science and | まます<br>Technology of | R.<br>China |              |           |             | esone # | 山<br>山<br>田<br>氏<br>注                           |                                                                                                    |                                                                                                    |                                                                                                    |
|-------------------------|----------------------------------------------------------------------------------------------------|----------------------------------------------------------------------------------------------------|-------------------------|-----------------------|----------------------|-------------|--------------|-----------|-------------|---------|-------------------------------------------------|----------------------------------------------------------------------------------------------------|----------------------------------------------------------------------------------------------------|----------------------------------------------------------------------------------------------------|
| H<br>H                  | 的信息。                                                                                                    | 应用平台。                                                                                                    | 标准数据-                   | 学院事务・                 | 智力贡献。                | 教学贡献        | 服务贡献         | 资格认定      | 文档          | a dia   |                                                 | - 10000 - 2014                                                                                                    | berras                                                                                                    | MC /                                                                                                    |
| A STATE                 |                                                                                                    |                                                                                                    |                         |                       |                      | 1           |              | E.m.      |             |         | E.                                              |                                                                                                    | 1                                                                                                    | k.                                                                                                    |
|                         | , Ne                                                                                                    | No and                                                                                                    | Property of             |                       |                      | Mark.       | A            | and a     | 1C          |         |                                                 | 1.2                                                                                                    |                                                                                                    | 5                                                                                                    |
| 100                     | 1.49                                                                                                    |                                                                                                    |                         | EXA DE                |                      |             |              |           | A REPORT OF |         |                                                 | -                                                                                                    |                                                                                                    |                                                                                                    |
|                         |                                                                                                    |                                                                                                    |                         | House :               | A CALCULAR A         |             | STATES .     | 3         | and some    | 4       |                                                 | 1.                                                                                                    |                                                                                                    |                                                                                                    |
| 11                      |                                                                                                    |                                                                                                    |                         | 1.00                  | and the              |             | <b>2014</b>  | the state |             | 1.1.1   | 34                                              | 5 (S. (7))                                                                                                    |                                                                                                    |                                                                                                    |
| 数                       | <b>副</b><br>居库云平台                                                                                                    |                                                                                                    |                         | Y CAR I L             |                      |             |              |           |             |         |                                                 |                                                                                                    |                                                                                                    |                                                                                                    |
| 数                       | 品 第二 1 1 1 1 1 1 1 1 1 1 1 1 1 1 1 1 1 1                                                                                     |                                                                                                    | ٩                       |                       |                      |             | 2014<br>2014 |           |             |         |                                                 | â ex                                                                                                    | * +                                                                                                    | 申请                                                                                                    |
| 数i<br>数i<br>iii<br>sel. | 居库云平台<br>前入授索内部<br>数据库名称                                                                                                    |                                                                                                    | ٩                       |                       |                      |             |              |           |             |         | 6                                               | <b>企 部</b><br>走用时间                                                                                                    | <b>除</b> +<br>状态                                                                                                    | 申请                                                                                                    |
| 数i<br>家el.              | <ul> <li>諸摩云平台</li> <li>() 授索内手</li> <li>() 授索内手</li> <li>() 数据库名称</li> <li>() Wind数据</li> <li>() 王炎(920162)</li> </ul>      | 》<br>章<br>库(环境一)<br>3492)                                                                                                    | ٩                       | 股索                    |                      |             |              |           |             |         | 1<br>1<br>2<br>0                                | <b>直</b> 前<br><b> 走用时间</b><br>020/11/13<br>9:00-12:00                                                                     | <b>除した</b><br>状态<br>已结束                                                                                                    | 申請<br>管理<br>令                                                                                                    |
| 数i<br>数i<br>sel.        | <ul> <li>属库云平台</li> <li>航入授索内部</li> <li>数据库名称</li> <li>Wind数据</li> <li>王炭(920162</li> <li>国泰安金融</li> <li>東东湾(PY53</li> </ul> | 至<br>(本現一)<br>(3492)<br>(3492)                                                                                                    | ٩                       | 搜索                    |                      |             |              |           |             |         | 1<br>2<br>0<br>2<br>0                           | 自由                                                                                                    | 株                                                                                                    | 申請 管理                                                                                                    |
| 数i<br>读<br>sel.         | 国际 二 平 二 日本 二 本 二 本 二 本 二 本 二 本 二 本 二 本 二 本 二                                                                                | 等<br>(本<br>(环境一)<br>(3492)<br>(3492)<br>(349 | Q                       | 搜索                    |                      |             |              |           |             |         | 1<br>2<br>2<br>2<br>2<br>0<br>2<br>2<br>1       | 全田(1)<br>使用(1)<br>1020/11/13<br>9:00-12:00<br>1020/11/12<br>9:00-12:00<br>1020/11/10<br>2:00-15:00                        | <ul> <li>株</li> <li>株</li> <li>株</li> <li>大</li> <li>本</li> <li>と</li> <li>は</li> <li>束</li> <li>こ</li> <li>と</li> <li>は</li> <li>束</li> </ul> | 申請<br>管理<br>〇<br>〇                                                                                                    |
| 数i<br>读<br>sel.         | 諸庫云平台<br>輸入提案内容<br>数据库名称<br>Wind数据<br>王規(920162<br>国泰安金編<br>州弘友(7206<br>Wind数据<br>州弘友(7206<br>Wind数据<br>州弘友(7206)            | 至<br>库(环境一)<br>1492)<br>482(服库<br>6)<br>482(服库<br>7)<br>库(环境一)<br>7)                                                                                                    | Q.                      | 授宗                    |                      |             |              |           |             |         | ft<br>2<br>0<br>2<br>1<br>1<br>2<br>2<br>1<br>2 | Emotio     020/11/13     9:00-12:00     020/11/12     9:00-12:00     020/11/10     020/11/10     020/11/10     2:00-15:00 | <ul> <li>株</li> <li>状态</li> <li>己結束</li> <li>己結束</li> <li>己結束</li> <li>己結束</li> <li>己結束</li> </ul>                                             | <ul> <li>申請</li> <li>管理</li> <li>○</li> <li>○</li></ul> |

 在弹出的页面中依次选择"预申请使用日期"、"查询"并在弹出的菜单中,选择需要申请的数据库环境,并点击 蓝色的申请按钮。

| 申请数据库                       | ◆返回                                                                                                    |
|-----------------------------|----------------------------------------------------------------------------------------------------|
| 频中游使用日期<br>2020/11/16<br>查询 | 本写提示<br>・ 直前<br>進活作のに<br>な可提示<br>・ 15次、策略経動日日期根据当前所选日期<br>当着可用的数据時一時の時代は日期<br>当着可用的数据のに<br>・ 15次、市場経動目の開始度当前所选日期<br>当着可用的数据の一時の時間は3个時は<br>用示<br>市場で用いた<br>市場の<br>市場の<br>市<br>一場の<br>市場の<br>市場の<br>市場の<br>市場の<br>市場の<br>市<br>一<br>市<br>日<br>市<br>日<br>市<br>一<br>一<br>一<br>一<br>一<br>一<br>一<br>一<br>一<br>一<br>一<br>一<br>一 |
| Wind數据库(环境一)(时间点)           | 戦災他人使用、若多次申请后何置不用将 対戦隊号:                                                                                                    |
| 2020/11/16<br>00:00-3:00    | • 用户使用手做:<br>不可用                                                                                                    |
| 2020/11/16<br>03:00-06:00   | 不可用                                                                                                    |
| 2020/11/16<br>06:00-09:00   | 不可用                                                                                                    |
| 2020/11/16<br>09:00-12:00   | ΦW                                                                                                    |
| 2020/11/16<br>12:00-15:00   | 申请                                                                                                    |
| 2020/11/16<br>15:00-18:00   | ФW                                                                                                    |
| 2020/11/16<br>18:00-21:00   | 电调                                                                                                    |
| 2020/11/16<br>21:00-23:59   | 中調                                                                                                    |
| 圖泰安数据库(时间点)                 | 状态                                                                                                    |
| 2020/11/16<br>00:00-3:00    | 不可用                                                                                                    |

7. 在弹出的对话框中, 输入申请原因, 并确定"申请"。

| 数据库预约申请          |                     | ×   |
|------------------|---------------------|-----|
|                  | 提交后将不可修改,资源有限请合理利用。 |     |
| 已选择数据库           |                     |     |
| Wind数据库(环境-      | )                   |     |
| 申请使用时间           |                     |     |
| 2020/11/16 09:00 | 12:00               |     |
| 申请理由             |                     |     |
|                  |                     |     |
|                  |                     | (c) |
|                  | 关闭 提交申              | 请   |

8. 确认申请后, 在页面中即可看到所申请的状态。

|                                                                                                    | 资格认定 文档                                                    |
|----------------------------------------------------------------------------------------------------|------------------------------------------------------------|
|                                                                                                    |                                                            |
| Station .                                                                                                    | - Willie                                                   |
|                                                                                                    |                                                            |
|                                                                                                    |                                                            |
|                                                                                                    |                                                            |
|                                                                                                    |                                                            |
| 教授の二平公                                                                                                    |                                                            |
| 数据库云平台                                                                                                    |                                                            |
| 数据库云平台<br>请临入提家约容 Q.搜索                                                                                                    | 1 aak + mat                                                |
| 数据库云平台<br>请脸入澄杰均容 Q.搜索<br>sel、数据集名称                                                                                           | <b>官 max</b><br>◆ 田油<br>◆用料机 我去 普理                         |
| 数据序云平台<br>清暗入控志内容 Q.提案<br>sel 数据高名数<br>「Wind数据传(現一)<br>主地(201623492)                                                          | 2 2020/11/16<br>(0090/11/16)<br>(0090/11/16)               |
| 数据库云平台<br>请他入资志内容 Q 资本<br>sel、教服高名称<br>「Wind效器家(环语ー)<br>王地(201623492)<br>「Wind效器家(环语ー)<br>王地(201823492)<br>」<br>正地(201823492) | 使用紙                                                        |
| 数据库至平台<br>请由入走市内容 0.按索 set. 数据高校研  、 近期成数据集(环境一)  、 近期成数据集(环境一)  、 当期次201432492)                                              | 世球     伊田村() 休古 知道     (1) (1) (1) (1) (1) (1) (1) (1) (1) |

9. 申请结束,根据所申请的时间,来访问数据库应用平台的虚拟桌面。直接点击所申请的数据库即可进入数据库 虚拟桌面

|      | Sector and the                        |       |                           |             |    |
|------|---------------------------------------|-------|---------------------------|-------------|----|
|      |                                       |       |                           |             |    |
| 数    | 器库云平台                                 |       |                           |             | -  |
| 请    | 輸入搜索内容                                | Q. 搜索 | ± ##                      | <b>+</b> ## | 1  |
| sel. | 数据库名称                                 | 靠近    | 使用时间                      | 状态          | 管理 |
|      | <u>Wind数据库(环境一)</u><br>王嵬(9201623492) |       | 2020/11/16<br>09:00-12:00 | 进行中         | ¢  |
|      | Wind數据库(环境一)<br>王嵬(9201623492)        |       | 2020/11/13<br>09:00-12:00 | 已結束         | ¢  |
|      | 国泰安金融数据库<br><sup>東张青(PY536)</sup>     |       | 2020/11/12<br>09:00-12:00 | 已結束         | ¢  |
|      | 国泰安金融数据库<br>孙钰地(T2067)                |       | 2020/11/10<br>12:00-15:00 | 已结束         | ¢  |
|      | Wind数据库(环境一)<br>孙钰龙(T2067)            |       | 2020/11/10<br>12:00-15:00 | 已结束         | ¢  |
|      | 国泰安金融数据库<br>束张青(PY536)                |       | 2020/11/9<br>15:00-18:00  | 已结束         | ¢  |
|      | Wind数据库(环境一)<br><sub>束张青(PY536)</sub> |       | 2020/11/8<br>12:00-15:00  | 已結束         | ¢  |
|      | Wind数据库(环境一)<br><sub>東张青(PY536)</sub> |       | 2020/11/6<br>6:00-11:59   | 已结束         | ¢  |
|      | Wind数据库(环境一)                          |       | 2020/11/5                 | 已結束         | ¢  |

## 注意事项

| 进入桌面之             | 2前,请<br>"端退出          | 确定之前登<br>),否则无                     | 绿的桌面题<br>法进入当前                        | 是否已经注销<br>前桌面环境。                   | 鍼退出(      | 在任务栏右      | 侧右键点击                   |
|-------------------|-----------------------|------------------------------------|---------------------------------------|------------------------------------|-----------|------------|-------------------------|
|                   |                       |                                    |                                       |                                    |           | 关闭         | 进入桌面                    |
|                   | www.wind              | 1金融终端。Everest<br>氏的 股票 债券 企业<br>十  | 商品 外汇 基金 指導                           | g 新闻 宏观 資管 量4                      | と 风控 市场   | RPP 研授平台 V | ×<br>2994               |
| 2                 | 股票                    | 新闻资讯                               |                                       |                                    |           | - 50 m     |                         |
| Microsoft<br>Edge | 债券<br>Bond            | 财经新闻 NEWS<br>新股中心 IPO              | 公司公告 NA<br>法律法规 LAW                   | 研报平台 RDP<br>新冠疫情专题 NCP             | 加加日期行中的地址 | 12 万得基金    |                         |
|                   | 企业<br>Enterprise      | 行情报价                               |                                       |                                    |           |            |                         |
| VDI               | 商品<br>Commodity<br>外汇 | 自选股监控 06<br>全球市场概览 0<br>新三板综合屏 X58 | 沪深股票综合屏 1<br>香港股票综合屏 2<br>沪深港通监控 SH5C | 全部A股 60<br>美国股票综合屏 7<br>使国股票综合屏 05 |           | Б          | 侍父之                     |
| w                 | FX<br>基金              | 投资机会                               |                                       |                                    |           | لننار      |                         |
| Wind全融终<br>調      | Fund<br>指数<br>Index   | 市场情绪 910<br>龙虎榜 940                | 超级复盘 920<br>热门股票 952                  | 板块跟踪 930<br>分析工具                   |           | 为机构客户      | ⇒打造高效、便捷的-              |
| 2                 | 新闻<br>News            | 多维数据                               |                                       |                                    |           |            | <b>基金的</b> 研            |
| 腾讯QQ              | 宏观                    | 深度资料印                              | 行业中心wi                                | 产业链平台 PC                           |           |            | 0                       |
|                   | 资管                    | 行情序列 HPS                           | 数据浏览器 EDE<br>条件选股 EQS                 | 则与SMCFA<br>选股回测 EQET               |           |            |                         |
| 2011-201          | Portfolio             | 板块数据浏览器 SEE                        | 公司行动事件 CAC                            |                                    |           | • • •      |                         |
| BOHOV.            | Quant                 | 专题统计                               |                                       |                                    | 万得3C会议    | 收听更多       |                         |
|                   | PQ招<br>Risk           | 沪深股票 SMO                           | 會港股票 HICMO                            | 美国股票 USMO                          |           | 新用         | 月户 2小时                  |
| Google<br>Chrome  | ₽: 3522.<br>欢迎使用万     | 24 +12.13 +0.3<br>信全融终端            | 750 1019.346                          | 78: 20263.97                       | +107.11   | +0.26      | e = =  10:08:30<br>Q .≓ |
| 搜索 Web 和 Wind     |                       | đ                                  | D 🙆 🚍                                 | A 🔽 🖈                              |           | _          | · 문 4× 등 中 🖸 10:08      |

10. 此时要注意, 会出现两种情况:

1.如上一步,直接进入数据库客户端虚拟桌面,这种情况下,大家直接使用即可。

2.进入了一个不是数据库客户端的虚拟桌面,若是这种情况,那是因为你的账号分配有一个你自己的独享虚拟 桌面,需要先将这个虚拟桌面先退出登录,之后重新登录虚拟桌面,即可自动进入数据库客户端虚拟桌面。在 申请使用时间结束后,会自动切换回原有的独享虚拟桌面。

如下图:正在登录的并非是数据库客户都虚拟桌面,而是自己账户中的独享桌面。

| @ 着程 学院<br>School of Management                                                                                                    | 桌面云客户端                                                        |                                                                                                    | A 秋田松, 9201623492 · |
|----------------------------------------------------------------------------------------------------|---------------------------------------------------------------|----------------------------------------------------------------------------------------------------|---------------------|
| 登録組列表     T(い)の思想     (い)の思想     ( | 二<br>二<br>二<br>二<br>二<br>二<br>二<br>二<br>二<br>二<br>二<br>二<br>二 | Image: Second second second |                     |

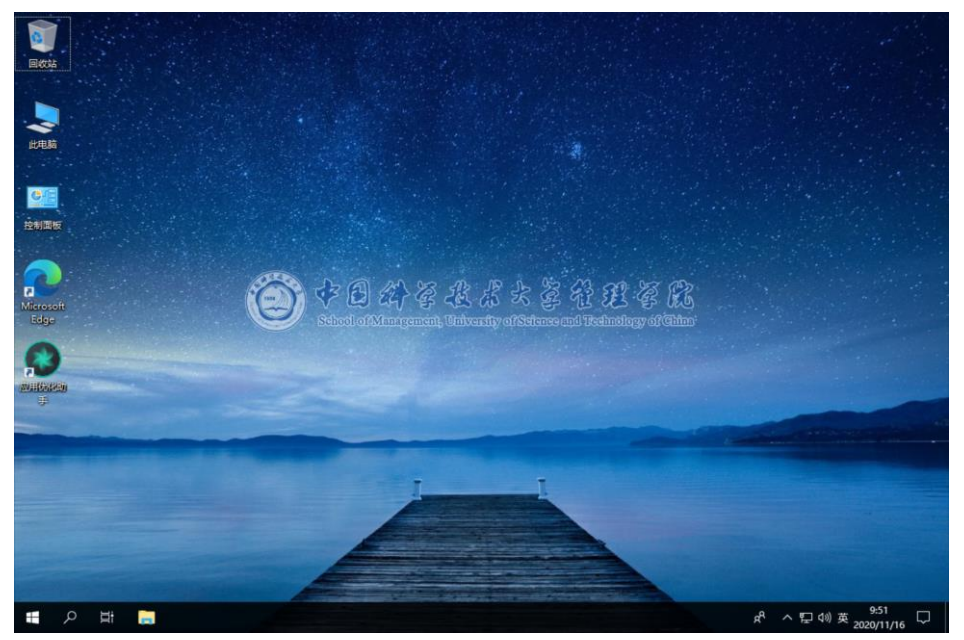

先将次桌面退出,在重新登录"云桌面",如下图:点击自己物理电脑的右下角任务栏,找到 vdiclient 图标,右键点击并退出。

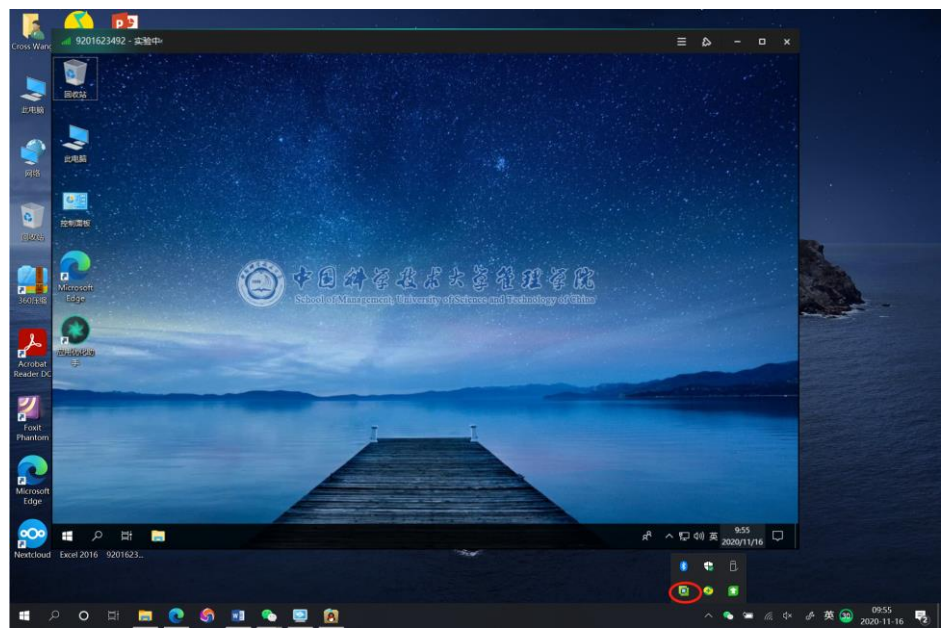

11. 退出后, 浏览器中如下显示:

| <b>1</b> | 注销成功      |
|----------|-----------|
|          | 用户己注销本次会话 |
|          | 用料理录      |
|          |           |
|          |           |
|          |           |
|          |           |
|          |           |
|          |           |
|          |           |
|          |           |
|          |           |
|          |           |
|          |           |
|          |           |
|          |           |
|          |           |
|          |           |
|          |           |
|          |           |
|          |           |
|          |           |